I.初期設定については、既に、ダウンロード済み、設定済みの方は不要です。

プリの位置情報へのアクセス権限

アプリの使用中のみ許可

〇 常に許可

許可しない

許可

位置情報

通知タイプ

レーション

Info

乗降アラーム

バナー、ロック画面、バイブレーション

バナー、ロック画面、サウンド、バイブ

I.初期設定 (OWESTERアプリのDL、Oアプリの設定「Bluetoothオン」「位置情報常にオン」「アプリからの通知を許可」)

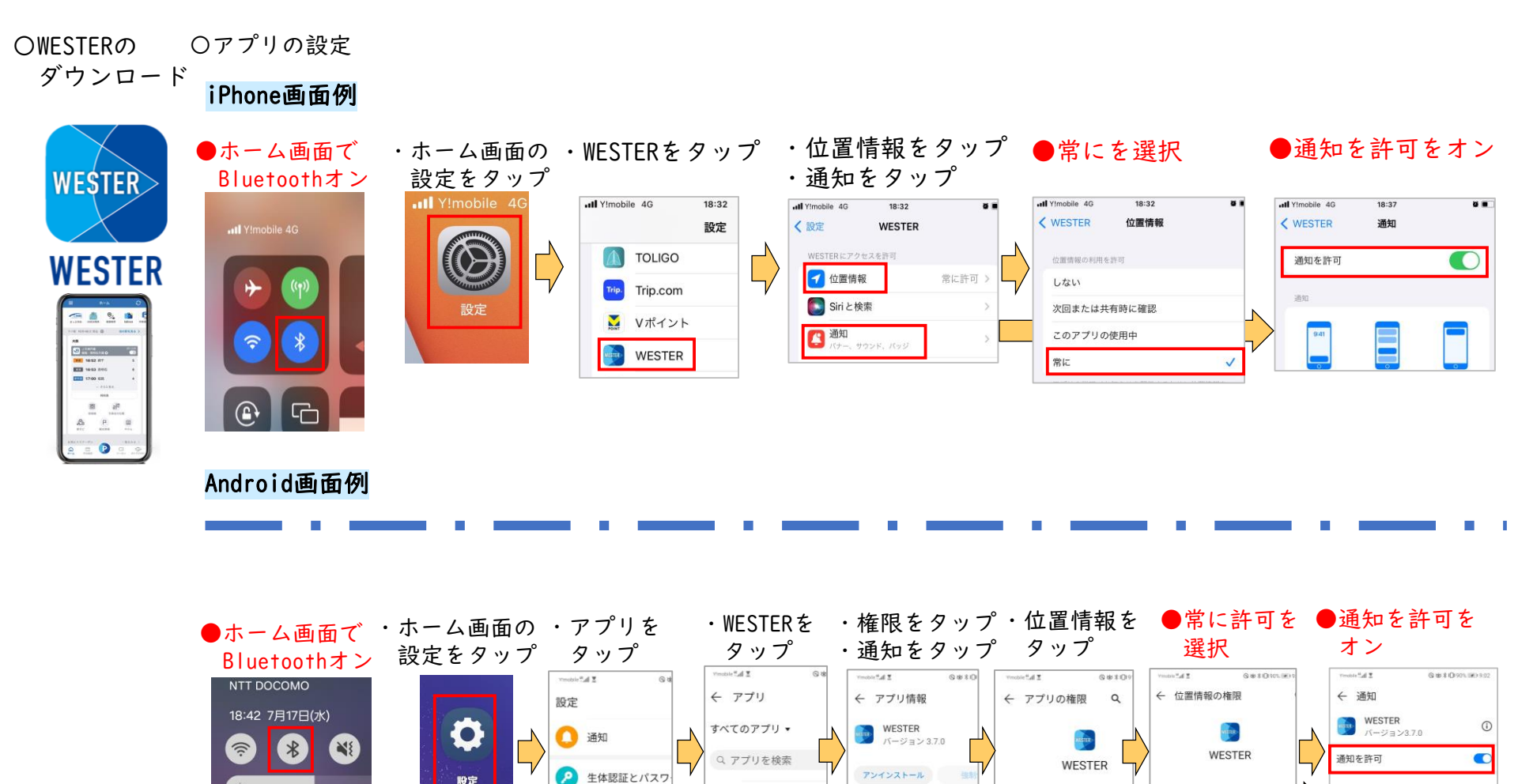

Total Care 63.27 MB

WESTER NETTER-

82.33 MB

田 アプリ

🔲 電池

デバイス操作

通知

権限

データ通信量